# PC CADDIE://online Administration des marshals

Avec la PC CADDIE://online APP plus Responsive Design les marshals et les starters gardent un œil sur les flights en temps réel. Toujours adapté à chaque téléphone portable et tablette (Responsive Design), l'affichage offre surtout des fonctions qui vont au-delà de l'aperçu classique de l'occupation des places.

# **Condition préalable**

L'administration des marshals est disponible au sein de notre PC CADDIE://online APP plus Responsive Design disponible dans le système. L'APP nécessite une téléphonie mobile ou un W-LAN permanent et peut être utilisé sur l'ensemble du terrain de golf.

# Création d'un accès marshall

Un marshal a tout d'abord besoin d'un PC CADDIE://online compte d'utilisateur. Une fois que la personne choisie a reçu les données d'accès, son compte d'utilisateur PC CADDIE://online peut être "élevé" au rang de compte de marshal. Pour ce faire, veuillez communiquer les adresses e-mail utilisées pour les marshals à votre PC CADDIE://online Service clientèle pour l'activation.

Dans l'APP, un nombre illimité de starters et de marshals reçoivent leur propre accès.

### Fonctions supplémentaires

• Le marshal peut dès à présent réserver des réserver des heures de départ pour d'autres personnes.

Si le marshal est également membre, il n'apparaît plus en première position lors de la réservation. Pour les réservations privées et personnelles, il doit simplement se réserver comme un autre joueur.

- En outre, indépendamment de la configuration personnelle du golfeur, il peut voir **voir tous les noms.**
- S'il le souhaite, il peut choisir un nombre de jours au choix peut être activé pour l'affichage.
- Après s'être connecté, le marshal dispose 2 points de menu supplémentaires qui sont décrits ci-dessous.

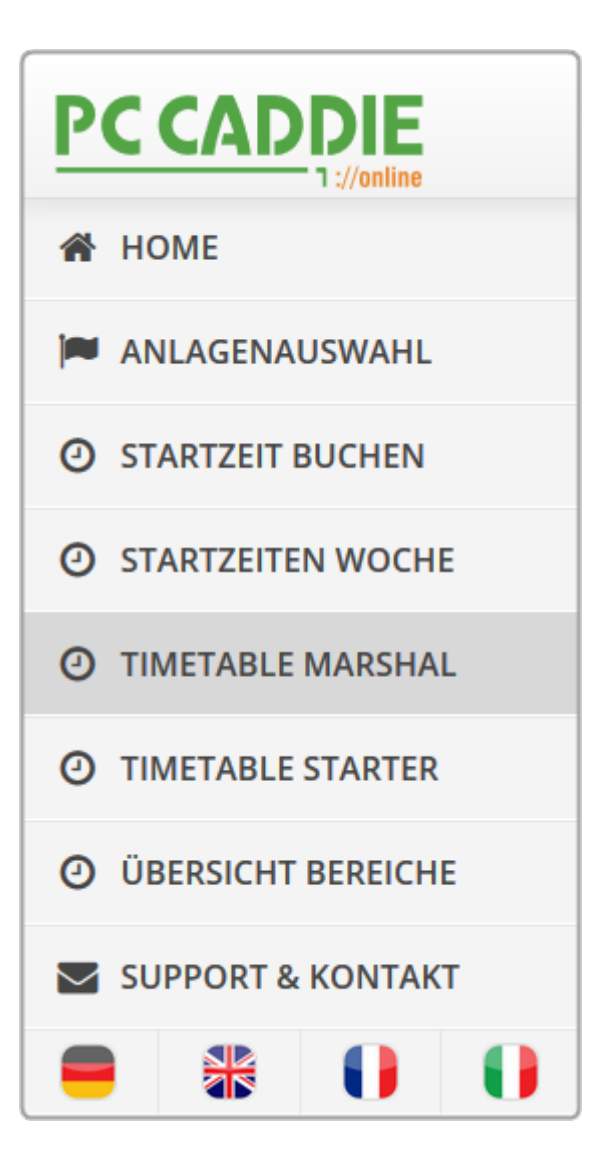

# **Timetable Marshal**

Pour pouvoir utiliser ce point de menu de manière appropriée, vous devez d'abord créer dans le PC CADDIE://online Clubmanager sous Marshal / Starter saisir le par et le temps par trou. Une fois les données saisies, le point de menu peut être utilisé dans son intégralité.

#### Vue statique

Tôt le matin, il n'y a pas encore de groupes de joueurs sur le parcours.

| PC CADDIE           |                                     |                           | Axel Heck $\equiv$ |
|---------------------|-------------------------------------|---------------------------|--------------------|
| A HOME              |                                     | MARSHAL                   |                    |
| ANLAGENAUSWAHL      | Datum                               | 05.10.2015 - Montag       | ~                  |
| O STARTZEIT BUCHEN  | Bereich                             | 18-Loch                   | *                  |
| O STARTZEITEN WOCHE |                                     | Anzeigen                  |                    |
| ① TIMETABLE MARSHAL |                                     |                           |                    |
| O TIMETABLE STARTER |                                     | AKTUELLE ANZEIGE: 18-LOCH |                    |
| ÜBERSICHT BEREICHE  | Derzeit befinden sich keine Spielgr | ruppen auf dem Platz.     |                    |
| SUPPORT & KONTAKT   |                                     |                           |                    |
|                     | Vorlauf<br>30 min.                  |                           |                    |

Compte tenu des temps de passage, cela se présente comme suit dans le flux de jeu :

|                     |                                       |                                                       | Axel Heck ≡                                                                                                    |
|---------------------|---------------------------------------|-------------------------------------------------------|----------------------------------------------------------------------------------------------------|
| 😤 НОМЕ              |                                       | Startzeit: 08:33 Uhr / Spieldauer: 01:28:19           |                                                                                                    |
| MANLAGENAUSWAHL     | 7                                     | • "                                                   |                                                                                                    |
| O STARTZEIT BUCHEN  | 15 min.<br>1:45                       | Startzait: 08:24 llbr / Snieldauer: 01:37:10          |                                                                                                    |
| ③ STARTZEITEN WOCHE |                                       | • S                                                   | ● S                                                                                                    |
| ① TIMETABLE MARSHAL |                                       |                                                       |                                                                                                    |
| ① TIMETABLE STARTER | 8                                     | Startzeit: 08:15 Uhr / Spieldauer: 01:46:19           |                                                                                                    |
| ÜBERSICHT BEREICHE  | Par 4<br>14 min.                      | • S                                                   | • N                                                                                                    |
| SUPPORT & KONTAKT   | 1:59                                  |                                                       |                                                                                                    |
|                     |                                       | Startzeit: 08:06 Uhr / Spieldauer: 01:55:19<br>R<br>A | ● Hans Sadia Sadia<br>● Hansana Sadia Sadia                                                                     |
|                     | <b>9</b><br>Par 3<br>14 min.<br>2:13  | Startzeit: 07:57 Uhr / Spieldauer: 02:04:19<br>B      | • Without the second second second second second second second second second second second second second second |
|                     | <b>10</b><br>Par 4<br>17 min.<br>2:20 | ● H<br>Startzeit: 07:48 Uhr / Spieldauer: 02:13:19    |                                                                                                    |

• Dans un aperçu, vous avez une vue parfaite des temps de passage et du déroulement du jeu,

les flights sont calculés et affichés avec l'heure de départ et la durée de jeu prévue aux tees. Le marshall reconnaît d'une part à l'aide des temps si les joueurs sont dans les temps impartis et d'autre part il sait exactement qui devrait être à peu près où.

- Le marshal voit, indépendamment de l'attitude personnelle d'un joueur, le nom, le handicap, le Club d'affiliation et le nombre de trous réservés.
- De plus, le marshal peut contrôler **le type de membre et le droit de jeu** peuvent être mis à disposition.
- Le point noir indique le statut, si la personne a déjà été comptabilisée ou si elle a payé.

#### Interaction

Si l'on tape sur un flight, la fenêtre suivante s'ouvre.

|                      | 18-Loch - 15:36 Uhr                                                                               |                                                              | × Axel Heck ≡                          |
|----------------------|---------------------------------------------------------------------------------------------------|--------------------------------------------------------------|----------------------------------------|
| A HOME               | H - nicht eingecheckt                                                                             | A - eingecheckt                                              | ^                                      |
|                      | (20,7) - [ G - B - Jahreskarte ] - 18L                                                            | (21,8) - [ G ] - 18L                                         |                                        |
| O STARTZEIT BUCHEN   | 1 nicht eingecheckt                                                                               | eingecheckt                                                  |                                        |
| O STARTZEITEN WOCHE  | No Show                                                                                           | No Show                                                      |                                        |
| • TIMETABLE MARSHAL  | E eingecheckt                                                                                     | W eingecheckt                                                |                                        |
| • TIMETABLE STARTER  | eingecheckt                                                                                       | eingecheckt                                                  |                                        |
| O ÜBERSICHT BEREICHE | 2 No Show                                                                                         | No Show                                                      | [                                      |
| SUPPORT & KONTAKT    |                                                                                                   |                                                              | -                                      |
|                      | Notizen:                                                                                          |                                                              |                                        |
|                      | Bitte tragen Sie hier Ihre Notizen zu dieser Spielgr                                              | uppe ein.                                                    |                                        |
|                      |                                                                                                   | Speichern Schließe                                           | n () - 1. Deservice (2012) (2013)<br>n |
|                      | Startzeit: 15:09 Uhr / Spieldauer:       7       Par 4       • Werner Berger (36,0) - [ G - B - J | 01:30:25<br>• F<br>ahreskarte GPO ] - 18L • Walter Gräni (2: | 1,6) - [ G ] - 18L                     |

- Le statut d'enregistrement est immédiatement visible. Dans l'exemple, nous voyons 3 hôtes qui ont déjà été enregistrés au secrétariat. La personne numéro 1 a une carte annuelle. Cette personne peut encore être enregistrée si on l'a vue.
- Si le vol de quatre personnes n'était composé que de trois personnes, on pourrait "imposer" un no-show. Cela entraîne, pour la PC CADDIE://online Réservation de tee time/entraîneur configuration correspondante, un blocage pour la réservation en ligne. Vous trouverez ici des informations sur la configuration du no-show dans PC CADDIE.
- 3. Dans le champ d'information, le marshal note des remarques particulières ou des indications VIP. Les collègues sur le parcours et au secrétariat sont informés de ces remarques.

Quittez la fenêtre en cliquant sur **Sauvegarder la fiche.** Actualisez à l'occasion en appelant à nouveau l'option de menu.

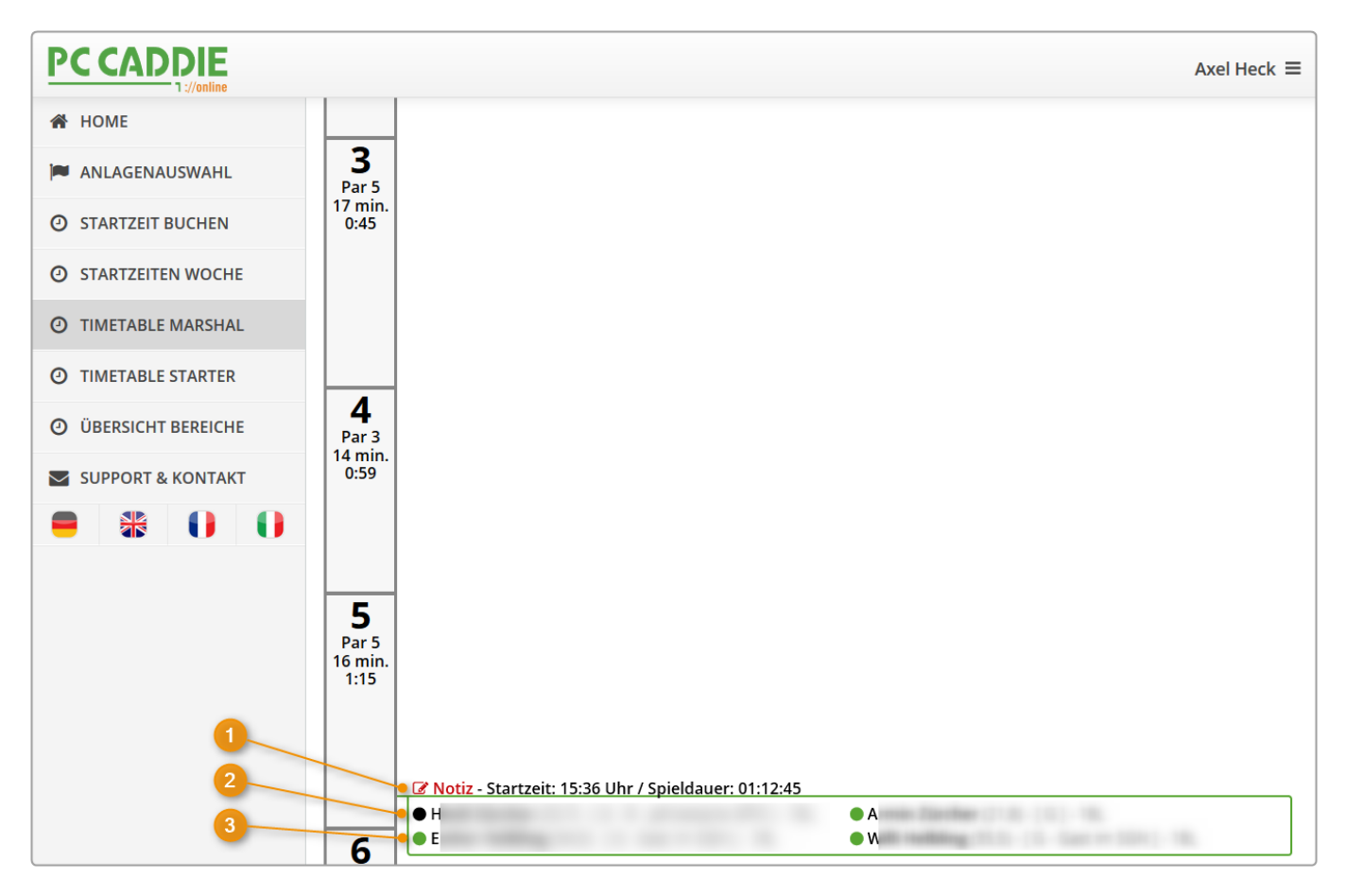

- 1. La **note** est notée en rouge.
- 2. Le **point noir** indique que cette personne n'a pas encore été vue ou qu'elle doit être interrogée (secrétariat) pour savoir si le joueur a payé.
- Pour les invités, le point devrait être point doit toujours être vert au début du match être surligné. Dans le système PC CADDIE local, Axel Heck a payé son greenfee avant de commencer à jouer.

|                                                                                 | Zeit-Buchung: 18 Loch Platz                                                                                                    |
|---------------------------------------------------------------------------------|----------------------------------------------------------------------------------------------------|
| Datum<br>Zeit<br>Dauer                                                          | 05.10.15 Montag Head Provided Head Provided |
| Personen<br>3xSUKZ oder<br>Name,<br>Vorname<br>Info (F6)<br>Neu Edit<br>Löschen | Kursus   Pauge   Sperrung   Eilter     Wahl   Gast   ⊻erteilen     ● * ● ●   ● ●   ●     ● * ● ●   ●   ●     ● * ●   ●   ●     ● * ●   ●   ●     ● * ●   ●   ●     ● * ●   ●   ●     ● * ●   ●   ●     ● * ●   ●   ●     ● ●   ●   ●     ●   ●   ●     ●   ●   ●     ●   ●   ●     ●   ●   ●     ●   ●   ●     ●   ●   ●     ●   ●   ●     ●   ●   ●     ●   ●   ●     ●   ●   ●     ●   ●   ●     ●   ●   ●     ●   ●   ●     ●   ●   ●     ●   ●   ●     ●   ●   ●     ●   ● <t< td=""></t<>                                                                                                    |
| Artikel<br>Preis<br>Buchen für                                                  | gf 0101 Greenfee - WT - 9 Loch Wahl   40,00 Zeitproportional X   Individuell für jeden X                                                                                                    |

# **Timetable Starter**

Le starter dispose toujours de la liste la plus récente. Même les dernières modifications apportées par le secrétariat ou via le PC CADDIE://online réservation en temps réel sont visibles sur la liste électronique.

L'impression de la liste papier via PC CADDIE n'est plus nécessaire.

|                      |                           |                                               |                                                        | Axel Heck 3                                                                        | = |
|----------------------|---------------------------|-----------------------------------------------|--------------------------------------------------------|------------------------------------------------------------------------------------|---|
| 🖀 НОМЕ               | STARTER                   |                                               |                                                        |                                                                                    |   |
| ANLAGENAUSWAHL       |                           | Datum                                         | 05.10.2015 - Montag                                    | ~                                                                                  |   |
| O STARTZEIT BUCHEN   |                           | Bereich                                       | 18-Loch                                                | ~                                                                                  |   |
| O STARTZEITEN WOCHE  |                           |                                               | Anzeigen                                               |                                                                                    |   |
| ① TIMETABLE MARSHAL  |                           |                                               |                                                        |                                                                                    |   |
| TIMETABLE STARTER    | AKTUELLE ANZEIGE: 18-LOCH |                                               |                                                        |                                                                                    |   |
|                      | Zeit                      | Details                                       |                                                        |                                                                                    |   |
| O OBERSICHT BEREICHE | 07:03                     | Sperrung                                      |                                                        |                                                                                    |   |
| SUPPORT & KONTAKT    | 07:12                     | Sperrung                                      |                                                        |                                                                                    |   |
|                      | 07:21                     | Sperrung                                      |                                                        |                                                                                    | - |
|                      | 07:30                     | Sperrung                                      |                                                        |                                                                                    |   |
|                      | 07:39                     | Sperrung                                      |                                                        |                                                                                    |   |
|                      | 07:48                     | Sperrung                                      |                                                        |                                                                                    |   |
|                      | 07:57                     | ● Brigitte ( [ G - B -<br>● H ( [ G - B - Jah | - Jahreskarte ] 29,5) - 18L<br>nreskarte ] 28,0) - 18L | ● W ([G - B - Jahreskarte ] 17,3) - 18L                                            |   |
|                      | 08:06                     | ● R ([M-A<br>● A ([M-B                        | - Mitglied ] 14,0) - 18L<br>- Mitglied ] 14,5) - 18L   | ● H ([G - B - Jahreskarte ] 31,1) - 18L<br>● H ([G - B - Jahreskarte ] 13,7) - 18L |   |

- Le starter peut faire la différence entre un invité et un membre.
- Le point noir sur l'image permet au starter de savoir si la personne est déjà enregistrée. Si ce point est vert, la personne s'est déjà inscrite.
- Le statut de membre peut même être affiché derrière le nom. Si cela peut aider vos marshall, n'hésitez pas à nous contacter pour l'installation de cette fonction supplémentaire : PC CADDIE://online Service clientèle.
- En outre, les affiliations peuvent être mises en évidence par des couleurs pour un meilleur contrôle. Pour cela, il vous suffit de contacter votre PC CADDIE://online Service clientèle à l'adresse suivante.

# **Des questions ? Des questions ? Souhaits ?**

Si vous avez des questions ou des souhaits, adressez-vous à tout moment à votre PC CADDIE://online Service clientèle.